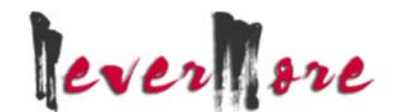

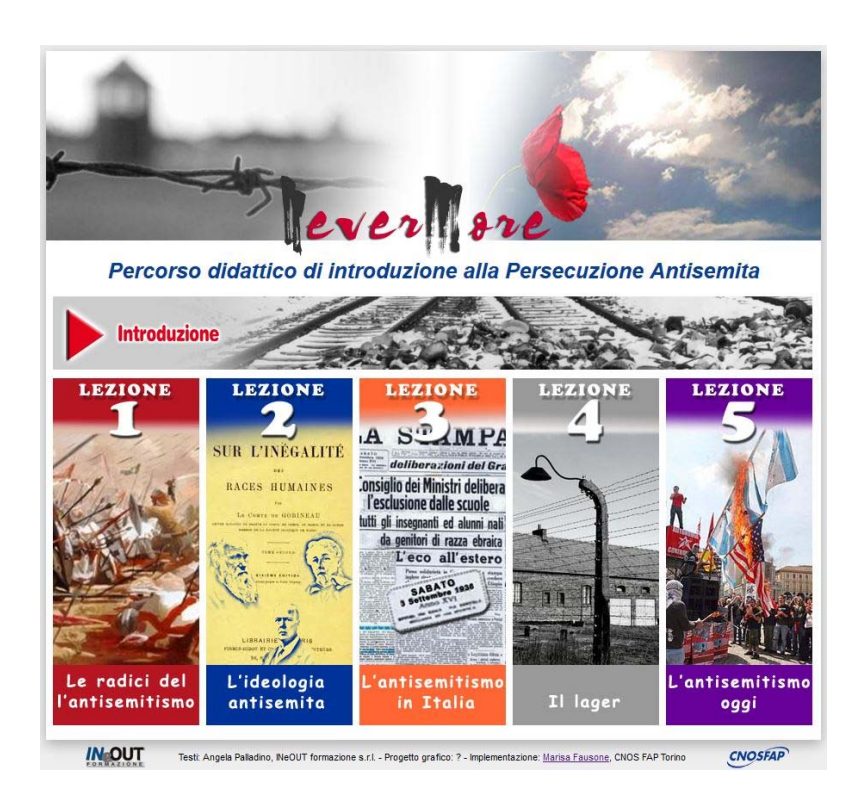

Home page

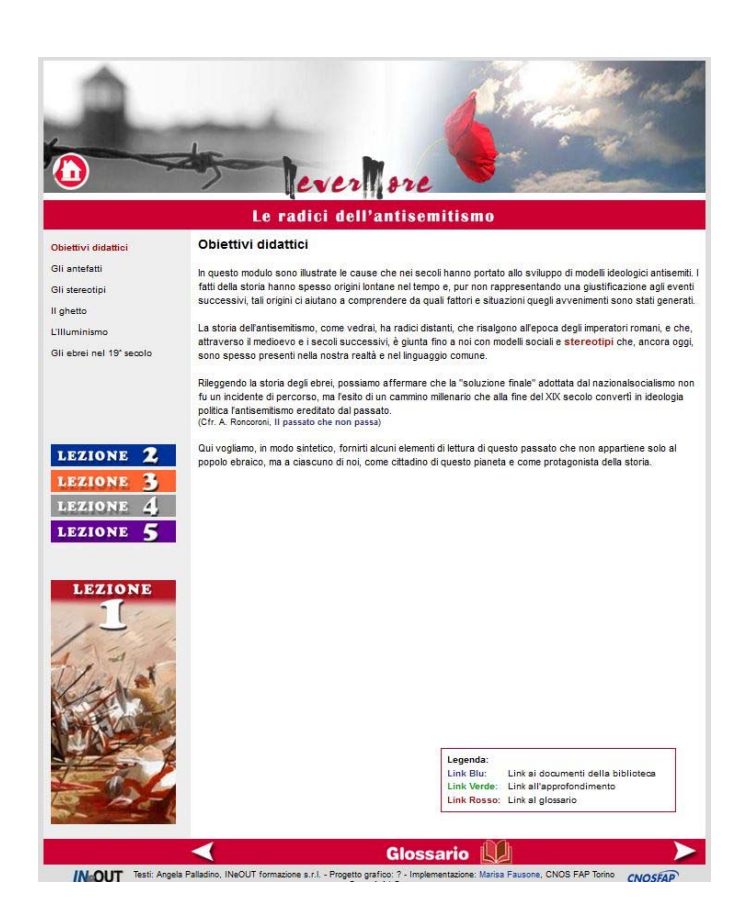

Pagina interna – Lezione 1

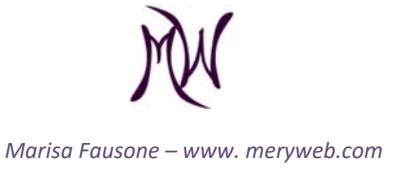

# Sommario

# Struttura:

template preesistente

# Contenuti:

testi forniti uso di HTML code inserimento link di Approfondimento inserimento link esterni/interni alla Biblioteca embed video YouTube aggiornamento Glossario

# Scelte tecniche:

sostituzione delle animazioni Flash creazione Array glossario modifiche a function.js adattamento e creazione stili CSS

# Grafica:

ideazione immagine di testata creazione sfondo di Introduzione elaborazione testata intro modifica colori di testata, legende e piè di pagina Lezioni scritta Nevermore stilizzata realizzazione icona HOME e titoli lezioni creazione immagini delle 5 lezioni elaborazione e ridimensionamento foto Pulsanti menu Lezioni

# Usabilità:

aggiunto menu Lezioni in tutte le pagine ridotto profondità link interni

Relazione finale

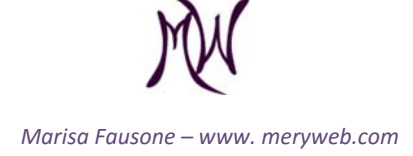

# Contenuti

I testi sono stati forniti sia in f.to digitale che cartaceo.

Per scongiurare un'errata interpretazione dei caratteri speciali da parte del server, ho tradotto lettere accentate, virgolette, apostrofi, trattini e caratteri particolari in HTML code.

Ho generato 28 tendine a discesa di Approfondimento, alcune delle quali, contenenti ulteriori collegamenti alla Biblioteca e a video.

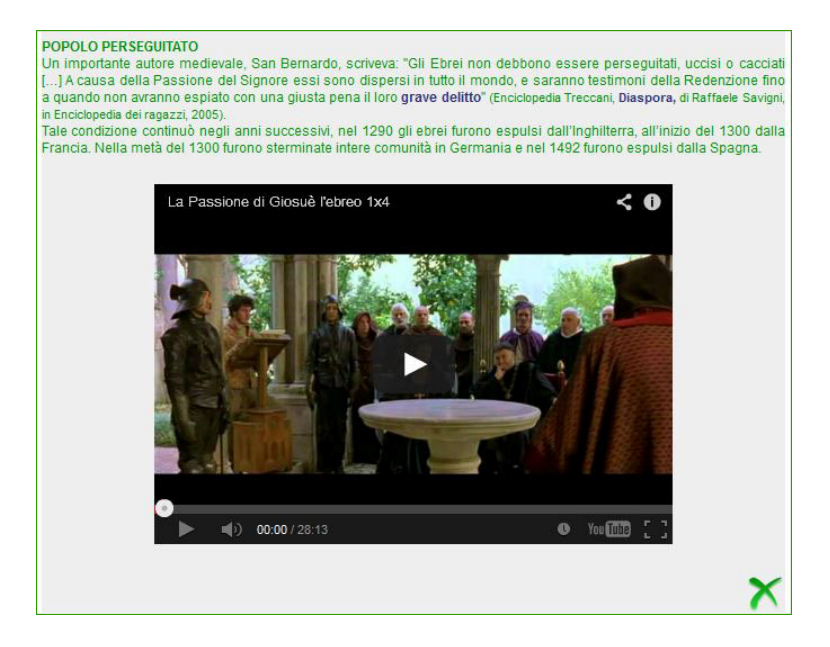

50 link esterni/interni alla Biblioteca, incorporato 30 video YouTube e inserito 24 voci di Glossario di cui 15 sono richiamate nel testo attraverso un Array creato in html. Alcuni rif. a testi o articoli, come quello della Giudici, ho dovuto ritrovarli perché i contenuti del blog erano stati spostati ad un altro indirizzo.

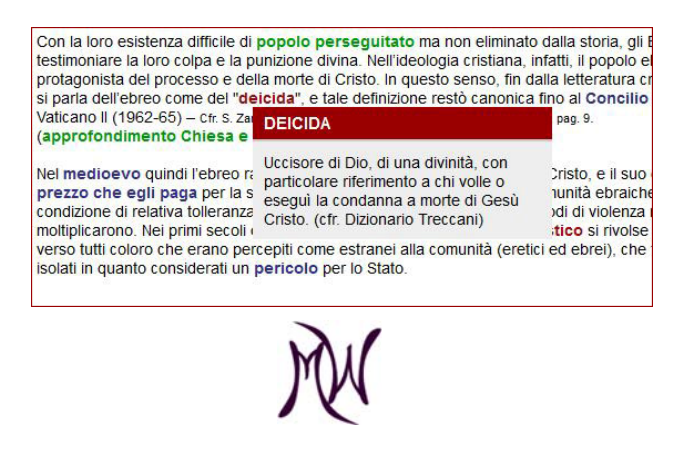

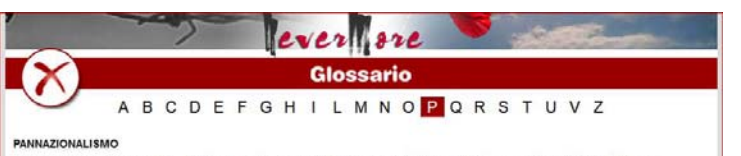

una forma di nazionatismo che si distingue per le rivendicazioni territoriali particolarmente estese e per la definuzione di Nazione me insieme di culture o gruppi ethici affini, implica, inoltre, che il gruppo nazionale sia distributo tra diversi stati. Ritene che la zione sia funifordamentiale della vita sociale umana, che è, a sua volta, funite a base legitima di uno Stato. È una forma di nazion

annazionalismo, come il pangermanesimo, sono mono-etniche com so 'pan-' perchè l'etnia germanica è diffusa in tutta l'Europa centrale -etniche come lo è il nazionalismo "standard". In questo caso si utilizza il pre

#### POGROM

È un termine storico di derivazione russa che significa letteralmente "devastazione", con cui vengono indicate le sommosse popolari antisemite, e i conseguenti massacri e saccheggi, avvenute nel corso della storia russa, in particolare, il periodo caldo dei pogrom el il quarantiennio compreso tra il 1810 e il 1921, con il consenso – se non con rappoggio–dette autorita. In senso più ampio, il termine viene utilizzato in riferimento a tutti gli episodi di violenza, danno materiale e spesso strage, contro gli Ebrei lungo la storia.

#### PROPAGANDA

È l'attività di disseminazione di idee e informazioni attraverso l'utilizzo di lecniche di persuasione con lo scopo di indurre a specifiche azioni. La propaganda può presentare i fatti in modo selettivo (così possibilmente mentendo per omissione) onde incoraggiare una conclusione particolare, oppure usa messaggi cancati onde produrre risposte emozionali putitosio che razionali atte informazioni presentale. È l'attività di disse

# Scelte tecniche

### Sostituzione di Flash

Inizialmente ho sostituito le animazioni in Flash - ormai deprecato con le lightbox e slideshow JQuery senonché quest'operazione ha inibito il funzionamento delle tendine a discesa degli approfondimenti. Ho poi appurato che Scriptaculous e Prototype (framework già utilizzati nel template) sono incompatibili con JQuery. La scelta è quindi ricaduta su Protofade, un altro script dai gradevoli effetti grafici, perfettamente compatibile con Scriptaculous.

### Creazione Array glossario

L'associazione di ogni termine con la sua definizione avviene per effetto dell'Arrayglo richiamato dal relativo script.

```
var arrayGlo = new Array();
arrayGlo['g01'] = new Array('Espressione, motto, detto pro
riflettono pregiudizi e opinioni negative con riferimento
(cfr. Dizionario Treccani)');
arrayGlo['g02'] = new Array('Uccisore di Dio, di una divin
volle o eseguì la condanna a morte di Gesù
arrayGlo['g03'] = new Array('È quell'insieme
l' importanza del concetto di identità naziona
à ritenuta depositaria di valori tipici e consolida
un popolo/etnìa,essendo tale patrimonio la risultan
arrayGlo['g04'] = new Array('L'eresia è una d
proposta dalla Chiesa cattolica come rivelata da Dio. L&r
professa tale dottrina. In senso figurato viene definita e
contrastante con l' opinione accettata comunemente. ')
arrayGlo['g05'] = new Array('Forma elementare di commercio
un'altra, di un bene con un altro bene; è tip
economica in cui manchi ancora la moneta come mezzo di sca
arrayGlo['g06'] = new Array('Autorizzazioni rilasciate dai
banchi di pegno attraverso i guali gli ebrei prestavano da
arrayGlo['g07'] = new Array('Esigere un interesse (o altro
corrente o legale in corrispettivo di un prestito. (cfr.
arrayGlo['g08'] = new Array('È un termine storico d
letteralmente "devastazione", con cui vengono in
conseguenti massacri e saccheggi, avvenute nel corso della
caldo dei pogrom è il quarantennio compreso tra il
non con l'appoggio – delle autorità. In
utilizzato in riferimento a tutti gli episodi di violenza,
Ebrei lungo la storia.');
arrayGlo['g09'] = new Array('È una fase della stori
Giudaismo viene fatta tradizionalmente iniziare con la dep
```

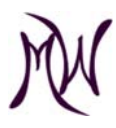

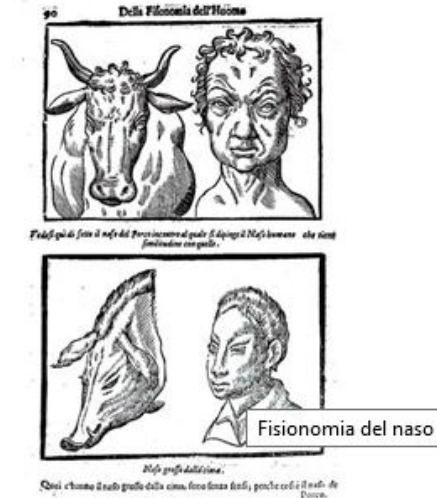

fenza fanfi, penche colle il nati de

#### Arrayglo

# Modifica di function.js

Le modifiche alle voci di menu afferenti a ciascuna lezione hanno reso necessario correggere le impostazioni del file function.js per garantire il corretto funzionamento dello "scorripagine" – frecce di navigazione al fondo di ogni pagina.

Adattamento e creazione stili CSS

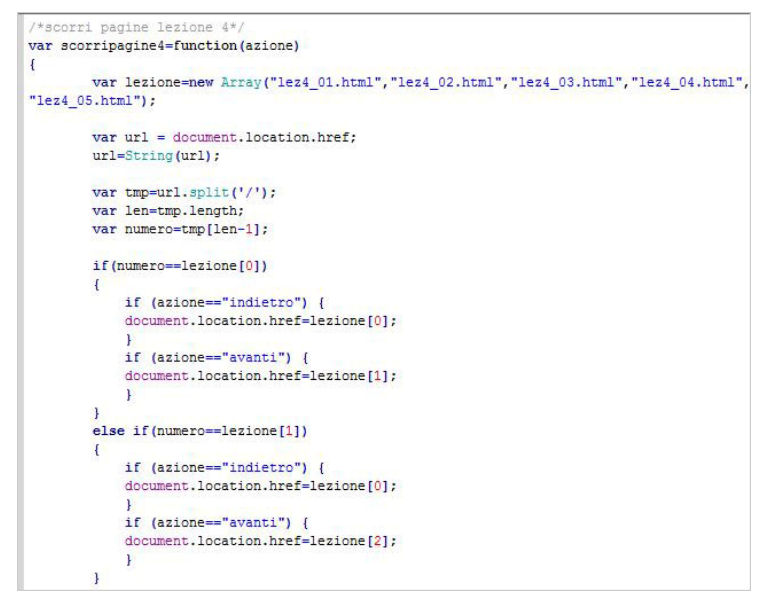

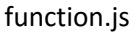

# Grafica

Ideazione immagine di testata (header): più alta per la home (220 px) e ridotta per le pagine interne.

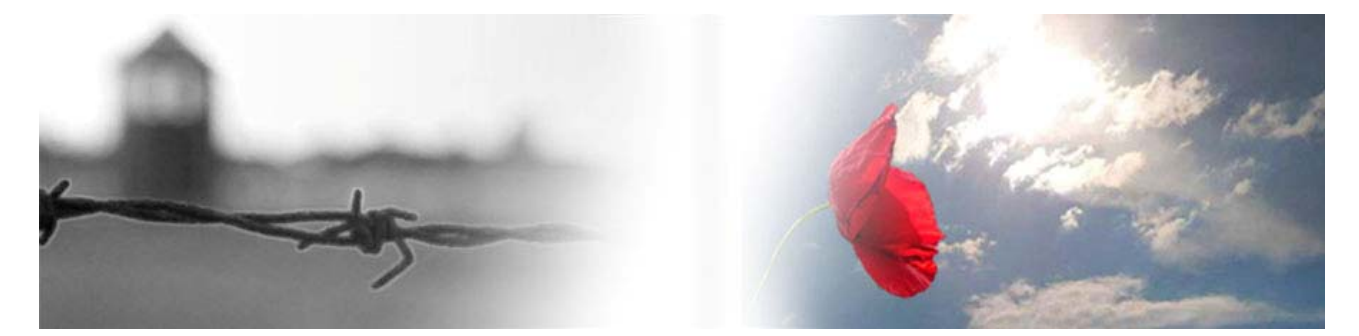

Il messaggio che questo percorso didattico vuole comunicare è una presa di coscienza dei terribili fatti accaduti, la comprensione, per quanto possibile, delle ragioni che li hanno materializzati, con uno sguardo ad un futuro migliore, perché tutto ciò non accada mai più: *NEVERMORE*.

Per questo l'immagine che ho pensato è il risultato della fusione/elaborazione di 3 fotografie: un profilo sfocato di Auschwitz con il filo spinato in primo piano; la foto simbolo di un papavero rosso che sporge da una rete; uno squarcio di sereno tra le nuvole.

Il dolore che Auschwitz rappresenta, resta così confinato dietro una cortina di nebbia, solo un ricordo dal quale scuotersi per guardare avanti, alla speranza.

# Creazione dell'immagine di sfondo a Introduzione:

qui ho voluto dare un senso di continuità con l'immagine di testata perciò ho usato una foto dei binari innevati antistanti il lager di Auschwitz, ingombri di oggetti abbandonati, appartenuti alle vittime.

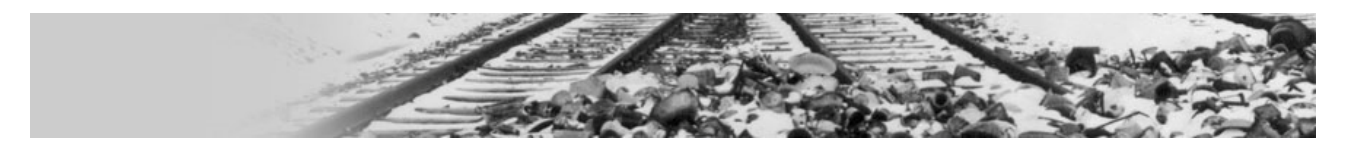

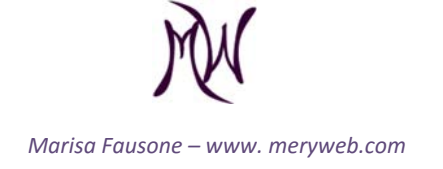

Elaborazione testata intro e modifica colori di testata, legende e piè di pagina (footer) Lezioni.

La gamma di colori che ho scelto per il sito ha una predominanza di rosso vivo alternato a grigio scuro con qualche elemento in blu, fatta eccezione per i colori distintivi delle lezioni.

Realizzazione icona HOME e titoli delle lezioni

*Scritta Nevermore stilizzata:* grande per home page e piccola per le pagine interne.

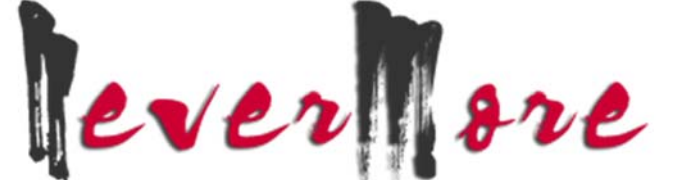

Per il titolo ho cercato un font adatto ad un contesto di "orrore", quasi che sembrasse scritto col sangue. Il font in questione fa parte di una collezione di stili calligrafici *grunge* e il gioco di rosso acceso e grigio scuro, insieme all'effetto ombra, hanno proprio lo scopo di evidenziare ulteriormente il carattere.

# Creazione delle 5 immagini rappresentative delle lezioni

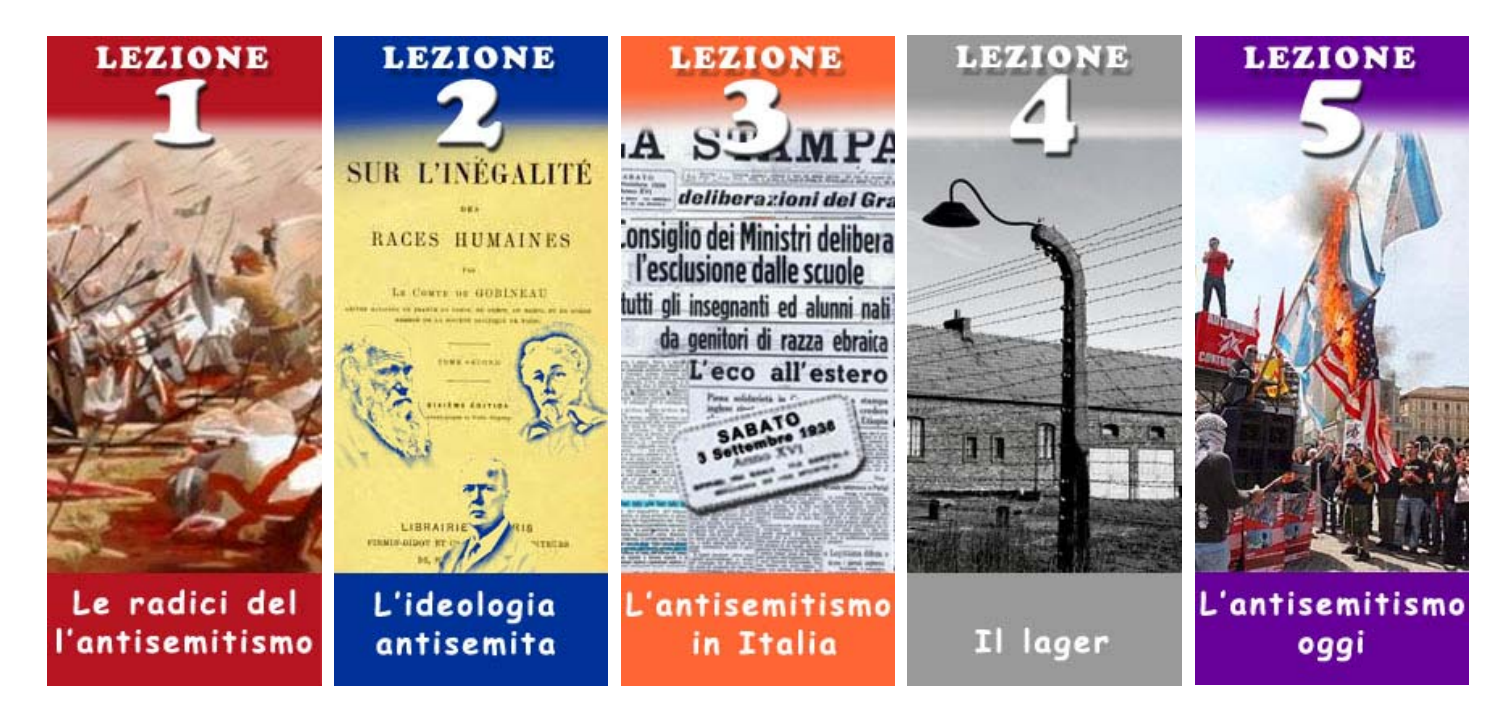

Ogni lezione affronta un aspetto dell'antisemitismo e come tale va rappresentato:

per la 1° lezione che è di carattere storico, ho usato la foto di una battaglia dell'epoca delle Crociate; La 2° lezione parla delle origini dell'ideologia antisemita, ed essendo Gobineau, Darwin e Chamberlain, i padri delle teorie più diffuse, mi è sembrato appropriato disporre le loro effigi posterizzate sulla copertina di una delle loro pubblicazioni;

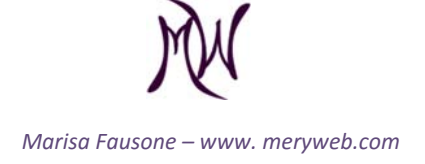

la 3° lezione racconta il fenomeno dell'antisemitismo in Italia. Cosa c'è di più rappresentativo della prima pagina del quotidiano "La Stampa" in cui si dava notizia dell'esclusione dei cittadini di razza ebraica dalle scuole? Graficamente parlando, ho dovuto ritagliare parti dell'articolo e ricostruirle ravvicinate in modo che il testo più significativo rimanesse in evidenza nel limitato spazio a disposizione. Per la data che non era leggibile, ho creato un livello a forma di rettangolo arrotondato e l'ho posto, disallineato, in primo piano; La 4° lezione documenta lo scempio della persecuzione e dell'Olocausto. Lo scorcio di un campo di sterminio in bianco e nero è quanto basta ad evocare tutte le atrocità che si sono compiute dietro quelle mura; la 5°lezione che, vuole infondere speranza nonostante il riaccendersi di focolai antisemiti, l'ho raffigurata con un episodio di intolleranza avvenuto in P.za San Carlo a Torino.

I colori delle lezioni si ispirano a quelli della pace.

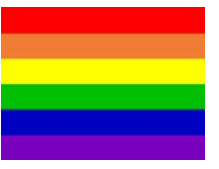

### Ridimensionamento foto

elaborazione e ridimensionamento di 34 foto, alcune delle quali, ricercate sul web con l'obiettivo di trovare versioni con maggiore definizione per migliorarne la resa in galleria. Ad esempio, il rastrellamento degli ebrei romani:

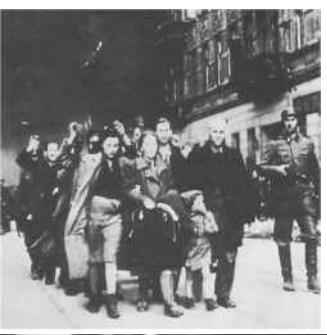

foto originale da Digilander Libero

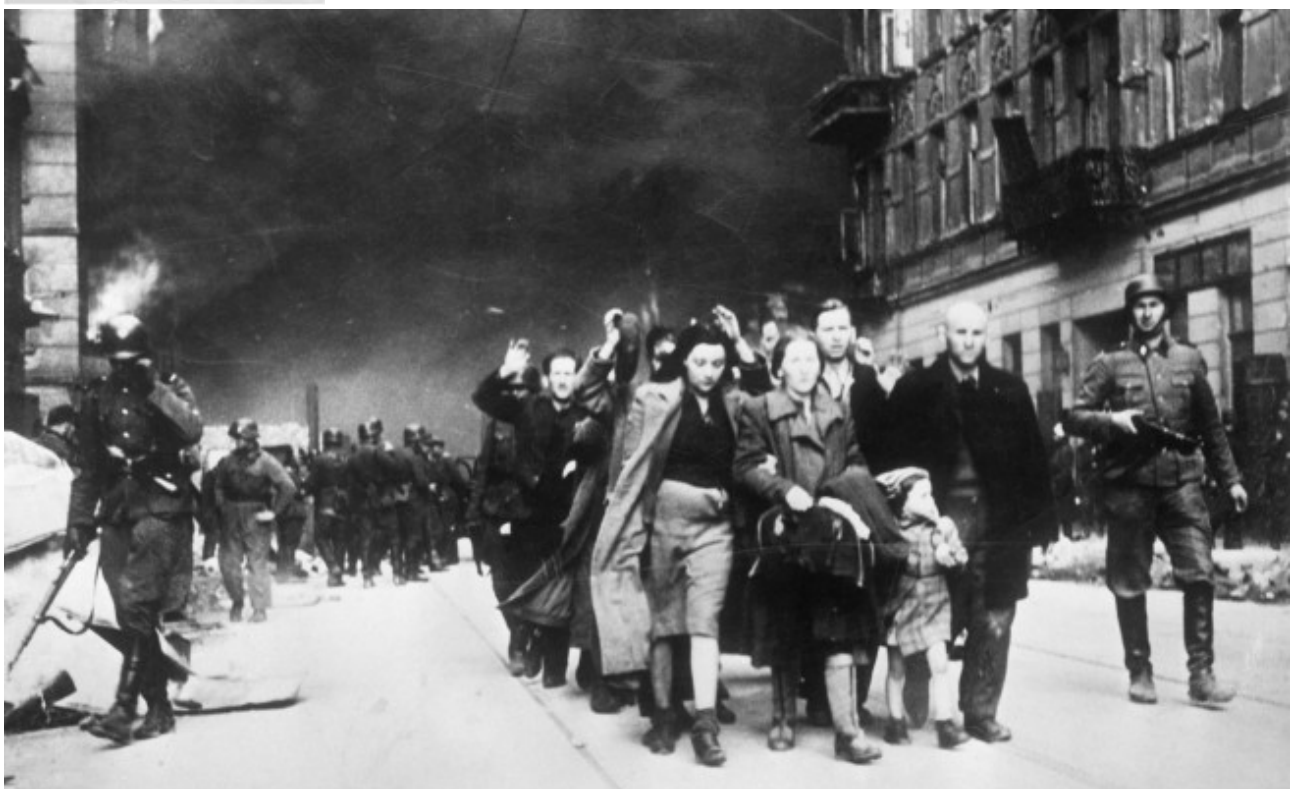

Foto trovata su Firenze-Repubblica

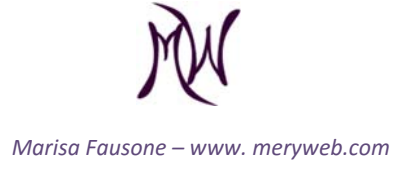

Pulsanti menu Lezioni

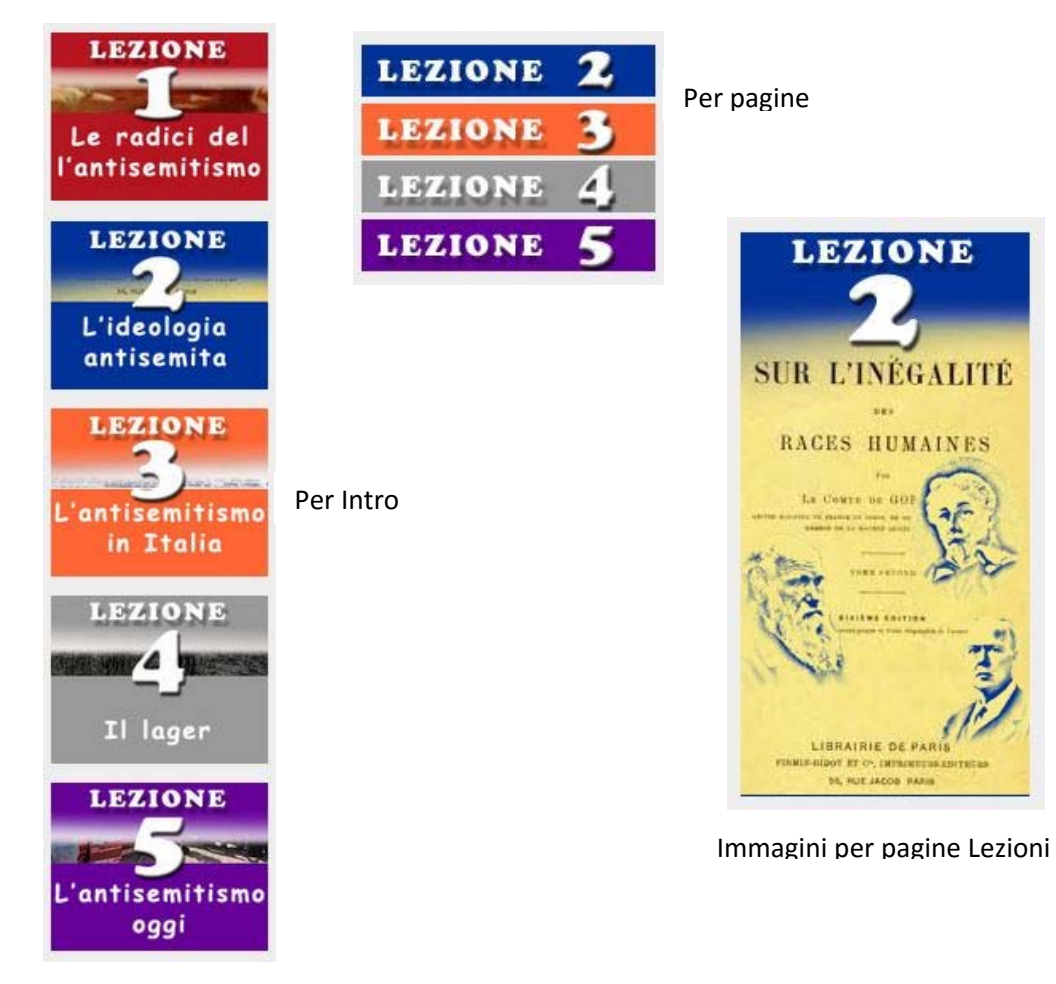

# Usabilità e SEO

# Menu Lezioni

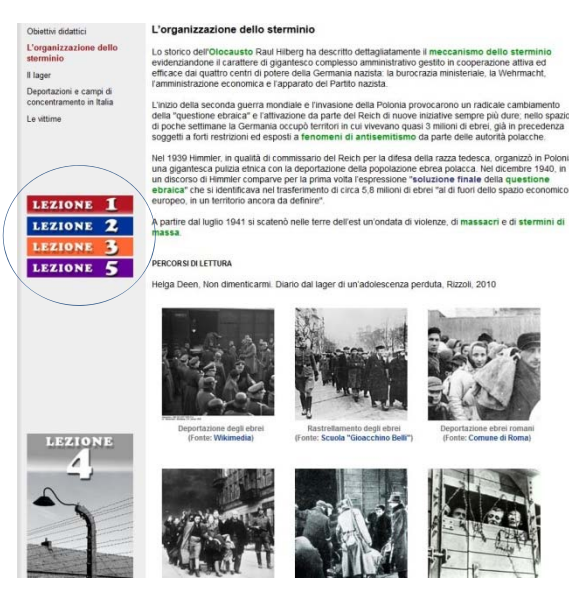

muovendomi all'interno del sito ho notato che per passare da una lezione all'altra dovevo sempre ritornare alla home. Un fastidioso giro vizioso che penalizzava l'usabilità del sito. Così ho aggiunto un menu Lezioni nella sidebar sx tra il menu principale e l'img identificativa della lezione.

# Link interni

Un altro punto debole del sito è la profondità dei link interni. Lo scopo è evidente: cercare il più possibile di categorizzare le informazioni, ma questo determina un annidamento di cartelle che raggiunge il 6° livello di profondità, rendendo i contenuti del sito praticamente inaccessibili ai motori di ricerca. In particolare mi riferisco alla sistemazione delle immagini che si trovavano nella cartella *Images* in *Gallery*, *Lez\_n, Lez\_n-n, zoom.* Io ho eliminato un passaggio

archiviando tutte le immagini di una stessa lezione in una sola cartella. Di più non ho potuto fare per non incorrere in malfunzionamenti.

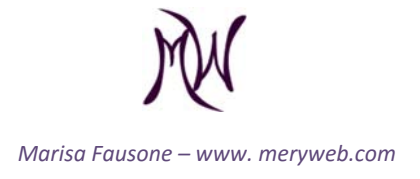